register a new MAC address for your account. Register the default MAC address of the Router.

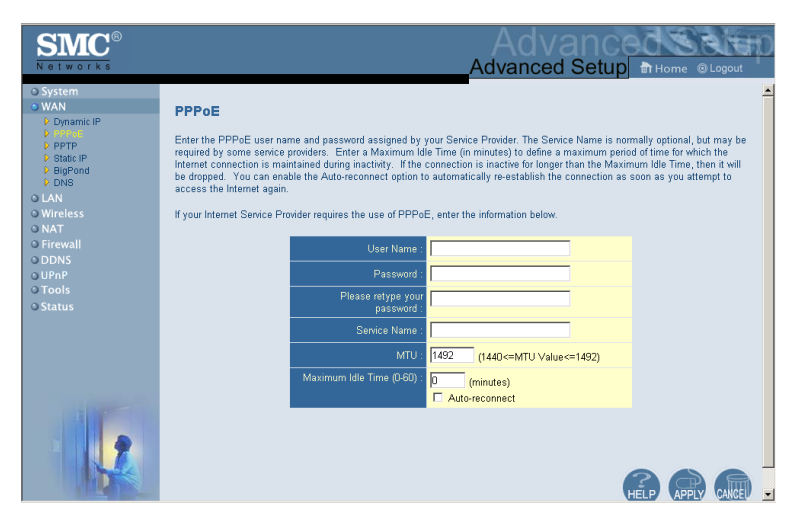

#### Point-to-Point Over Ethernet (PPPoE)

Enter the PPPoE User Name and Password assigned by your Service Provider. The Service Name is normally optional, but may be required by some service providers.

The MTU (Maximum Transmission Unit) governs the maximum size of the data packets. Leave this on the default value (1454) unless you have a particular reason to change it.

Enter a Maximum Idle Time (in minutes) to define a maximum period of time for which the Internet connection is maintained during inactivity. If the connection is inactive for longer than the Maximum Idle Time, it will be dropped. (Default: 10 minutes)

Enable the Auto-reconnect option to automatically re-establish the connection as soon as you attempt to access the Internet again.

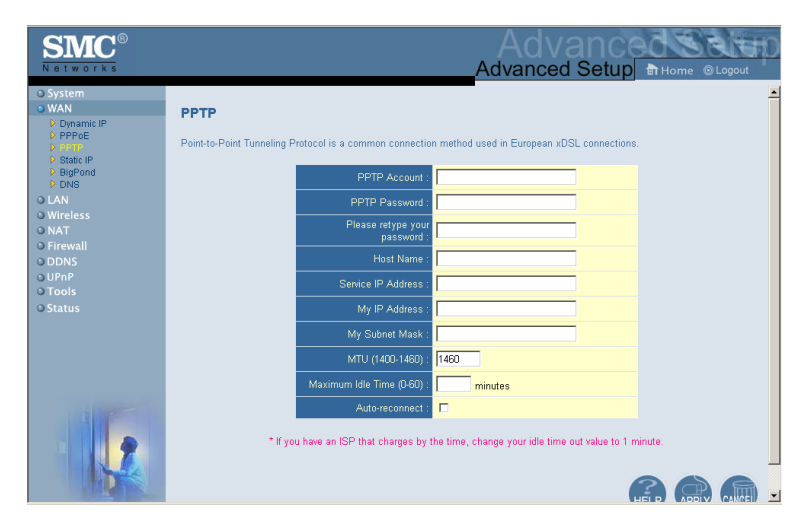

Point-to-Point Tunneling Protocol (PPTP)

Point-to-Point Tunneling Protocol (PPTP) can be used to join different physical networks using the Internet as an intermediary. Using the above screen allows client PCs to establish a normal PPTP session and provides hassle-free configuration of the PPTP client on each client PC.

Enter the assigned IP address, subnet mask and default gateway IP address (usually supplied by your ISP), and then the PPTP User ID, Password and PPPTP Gateway IP address.

Enter a maximum Idle Time Out (in minutes) to define a maximum period of time for which the PPTP connection is maintained during inactivity. If the connection is inactive for longer than the Maximum Idle Time, it will be dropped. (Default: 10 minutes)

#### Static IP Address

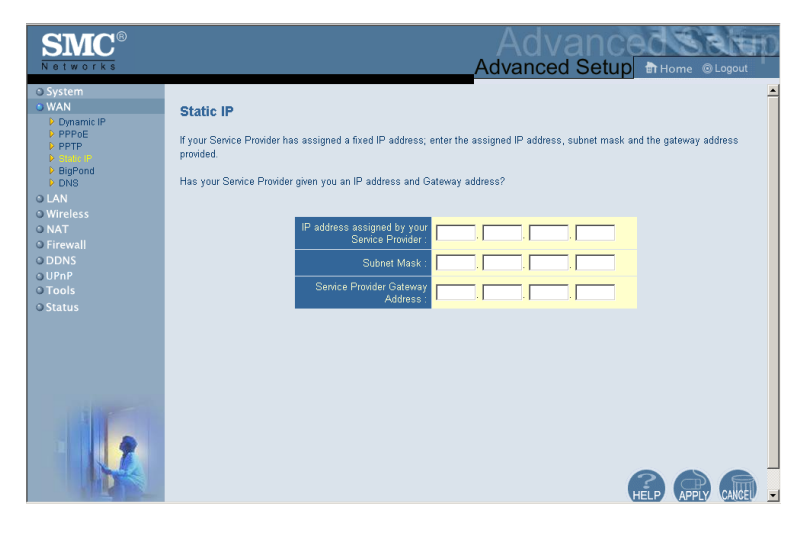

If your Internet Service Provider has assigned a fixed IP address, enter the assigned address and subnet mask for the Router, then enter the gateway address of your ISP.

You may need a fixed address if you want to provide Internet services, such as a web server or FTP server.

### BigPond

| SMC<br>Networks                                                                     | Advanced Setup Britome @Logout                                                                                                    |
|-------------------------------------------------------------------------------------|----------------------------------------------------------------------------------------------------|
| System VAN Conamic IP PPP0E PPTP Static IP Static IP                                | ■ BigPond In this section you can configure the built-in client for the BigPond Internet service available in Australia.                                                                                                    |
| DNS     ULA     Wireless     O NAT     O Firewall     O DDNS     O UPAP     O Tools | User Name : Password : Password : Plesse retype your password : Plesse retype your password : Plesse retype your password : Plesse retype your password : Plesse retype your plessword : Plesse retype your plessword : Plessword : Plesse retype your plessword : Plessword : Plesse r |
| © Status                                                                            |                                                                                                    |
|                                                                                     |                                                                                                    |

BigPond is a service provider in Australia that uses a heartbeat system to maintain the Internet connection. Configure the built-in client with your user name, password and service name to get online. Leave the Authentication Service Name as "login-server" for a universal configuration.

#### DNS

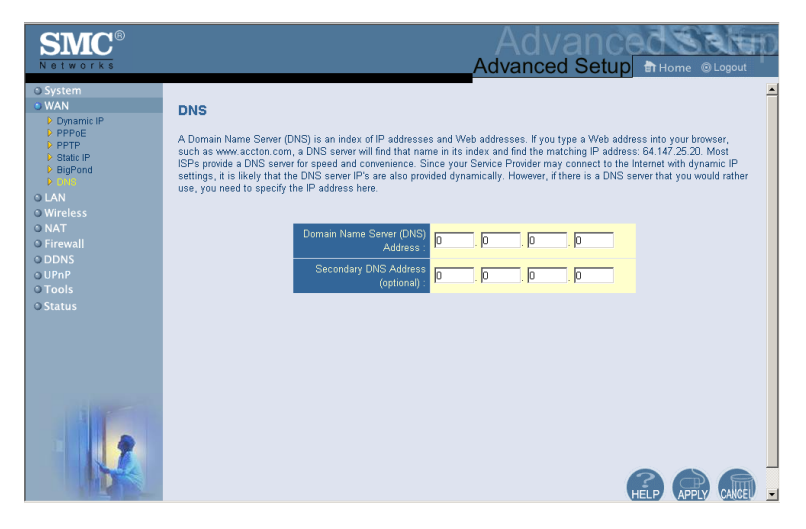

Domain Name Servers map numerical IP addresses to the equivalent domain name (e.g., www.smc.com). Your ISP should provide the IP address of one or more domain name servers. Enter those addresses in this screen.

## LAN

| SMC <sup>®</sup><br>Networks                                                                                                   | Advanced Setup m Home @Logout                                                                                                    |
|----------------------------------------------------------------------------------------------------|----------------------------------------------------------------------------------------------------|
| o System<br>O WAN<br>O LAN<br>O Wireless<br>O NAT<br>O Firewall<br>O DDNS<br>O DDNS<br>O DDNS<br>O DDNS<br>O Tools<br>O Status | LAN Settings<br>You can enable DHCP to dynamically allocate IP addresses to your client PCs, or configure filtering functions based on specific clients<br>or protocols. The Banicade g must have an IP address for the local network.<br>LAN IP<br>IP Address: [192 [168 ] 2 ] ]<br>IP Subnet Mask: 255.255.25 0<br>DHCP Server : © Enabled © Disabled |
|                                                                                                    | Lease Time : Forever  IP Address Pool Start IP : 192 168 2 End IP : 192 168 2 Domain Name : (optional)                                                                                                    |

- LAN IP Use the LAN menu to configure the LAN IP address for the Router and to enable the DHCP server for dynamic client address allocation.
- Set a period for the lease time if required. For home networks this may be set to Forever, which means there is no time limit on the IP address lease.
- IP Address Pool A dynamic IP address range may be specified (192.168.2.2–254). IP addresses running from 192.168.2.100 to 192.168.2.199 are the default value. Once the IP addresses, e.g. 192.168.2.100–199, have been assigned, these IP addresses will be part of the dynamic IP address pool. IP addresses from 192.168.2.2 to 192.168.2.99, and 192.168.2.200 to 192.168.2.254 will be available as static IP addresses.

Remember not to include the address of the Router in the client address pool. Also remember to configure your client PCs for dynamic IP address allocation.

#### Wireless

To configure the Router as a wireless access point for wireless clients (either stationary or roaming), all you need to do is define the radio channel, the Service Set identifier (SSID), and encryption options.

#### **Channel and SSID**

| SMC<br>Notworks                                                                                                    | Advanced Setup at Home @Lopout                                                                                                    |
|----------------------------------------------------------------------------------------------------|----------------------------------------------------------------------------------------------------|
| O System<br>O WAN<br>O LAN<br>O LAN<br>Personal Control<br>Personal Control<br>Personal Control<br>D DAS<br>O DDNS<br>O DDNS<br>O DDNS<br>O Status | Channel and SSID This page allows you to define SSID, Transmission Rate, Basic Rate and Channel ID for wireless connection. In the wireless connect to this access point. SSID default Transmission Rate, Basic Rate Rate, Rate Rate, Rate, Rate, |
|                                                                                                    | HED (FR) (FR) (FR) (FR) (FR) (FR) (FR) (FR)                                                                                                    |

You must specify a common radio channel and SSID (Service Set ID) to be used by the Router and all of your wireless clients. Be sure you configure all of your clients to the same values.

*ESSID*: The Service Set ID. This should be set to the same value as the other wireless devices in your network.

**Note:** The SSID is case sensitive and can consist of up to 32 alphanumeric characters.

*Transmission Rate*: Set the rate of data transmitted from the Router. The lower the data rate, the longer the transmission distance. (Default: Fully Automatic.)

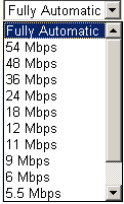

*Channel*: The radio channel through which the Router communicates with PCs in its BSS. (Default: 6)

**Note:** The available channel settings are limited by local regulations.

Broadcast SSID: Broadcasting the SSID on the wireless network for easy connection with client PCs. For security reason, disable SSID broadcast. (Default: Enable)

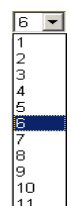

#### Encryption

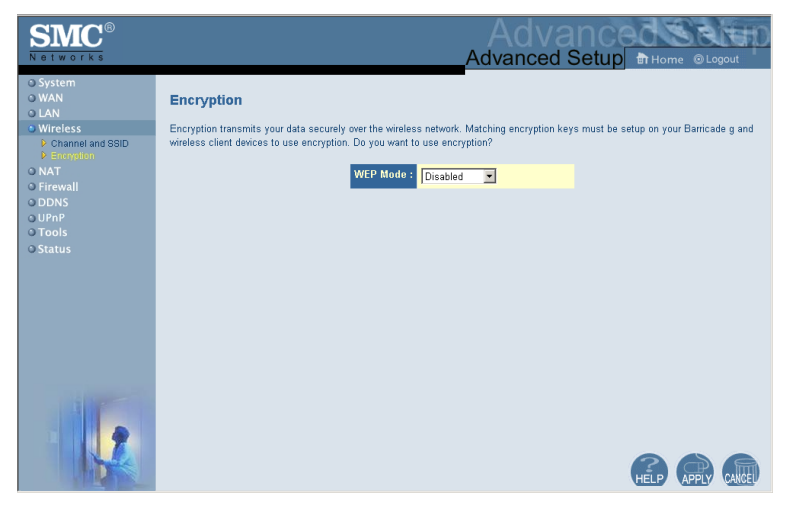

If you are transmitting sensitive data across wireless channels, you should enable Wired Equivalent Privacy (WEP) encryption.

| WEP Mode : | Disabled 💌  |
|------------|-------------|
|            | Disabled    |
|            | 64-bit WEP  |
|            | 128-bit WEP |

Encryption requires you to use the same set

of encryption/decryption keys for the Router and all of your wireless clients. You can choose between standard 64-bit or the more robust 128-bit encryption.

You may manually enter the keys or automatically generate encryption keys. To manually configure the keys, enter five hexadecimal pairs for each 64-bit key, or enter 13 pairs for the single 128-bit key. (A hexadecimal digit is a number or letter in the range 0-9 or A-F.) For automatic 64-bit security, enter a passphrase and click Generate. Four keys will be generated (as shown below). Choose a key from the drop-down list or accept the default key. Automatic 128-bit security generates a single key.

| SMC<br>Networks                                                                                   |                                                                                  |                                                   |                                                  | Adv                              | \d\<br>/ance          | d Setup Br Home @Logout                   |
|---------------------------------------------------------------------------------------------------|----------------------------------------------------------------------------------|---------------------------------------------------|--------------------------------------------------|----------------------------------|-----------------------|-------------------------------------------|
| System     WAN     LAN     Wireless     Channel and SSID                                          | Encryption<br>Encryption transmits your data                                     | securely over the                                 | wireless netw                                    | ork. Matcl                       | ning encryp           | tion keys must be setup on your Barricade |
| Encryption     NAT     Firewall     DDNS     UPnP                                                 | g and whereas chern devices to                                                   | WEP Mod                                           | le : 64-bit W                                    | /EP 💌                            | ey into the 1         | table.                                    |
| O Tools<br>O Status                                                                               | Passphrase:                                                                      |                                                   |                                                  |                                  | G                     | Generate                                  |
| • Status                                                                                          | ,<br>Key 1:                                                                      |                                                   | **                                               | **                               | ++                    | Default Kay: 1                            |
|                                                                                                   | Key 2:                                                                           | **                                                | -                                                |                                  | **                    | boundar ring; j                           |
|                                                                                                   | Key 3:                                                                           |                                                   |                                                  |                                  |                       |                                           |
|                                                                                                   | Key 4:                                                                           |                                                   |                                                  |                                  | ++                    |                                           |
|                                                                                                   |                                                                                  | Clear                                             | All Keys                                         |                                  |                       |                                           |
|                                                                                                   |                                                                                  |                                                   |                                                  |                                  |                       | HELP APPLY CANCEL                         |
| SMC <sup>®</sup><br>Networks                                                                      |                                                                                  |                                                   |                                                  | Adv                              | \dv<br>vance          | d Setup Bithome @Logout                   |
| O System<br>O WAN<br>O LAN<br>O Channel and SSID<br>D Energhten<br>O NAT<br>O Firewall<br>O DONIC | Encryption<br>Encryption transmits your data<br>g and wireless client devices to | securely over the<br>use encryption. D<br>WEP Mod | wireless netwo<br>o you want to<br>e : 128-bit V | ork. Match<br>use encry<br>VEP 💌 | ing encrypt<br>ption? | ion keys must be setup on your Barricade  |
| o UPnP                                                                                            | Enter a passphrase and click th                                                  | e Generate buttor                                 | i, or manually                                   | enter a ke                       | y into the t          | able.                                     |
| © Tools<br>© Status                                                                               | Passphrase:                                                                      |                                                   |                                                  |                                  |                       | Generate                                  |
|                                                                                                   | Kev:                                                                             | ++                                                | <b>••</b>                                        | ++                               |                       |                                           |
|                                                                                                   | ·~                                                                               | TT                                                |                                                  | **                               | **                    |                                           |
|                                                                                                   |                                                                                  | <br> ++                                           |                                                  | -'-                              |                       |                                           |
|                                                                                                   |                                                                                  | Clear                                             | Key                                              |                                  |                       |                                           |
|                                                                                                   |                                                                                  |                                                   |                                                  |                                  |                       |                                           |

If you use encryption, configure the same keys used for the Router on each of your wireless clients. Note that Wired Equivalent Privacy (WEP) protects data transmitted between wireless nodes, but does not protect any transmissions over your wired network or over the Internet.

### **NAT - Network Address Translation**

From this section you can configure the Address Mapping, Virtual Server, and Special Application features that provide control over the TCP/UDP port openings in the router's firewall. This section can be used to support several Internet based applications such as web, E-mail, FTP, and Telnet

#### **Address Mapping**

| SMC<br>Notworks                                                            | Advanced Setup Brown @ Logout                                                                                                    |
|----------------------------------------------------------------------------|----------------------------------------------------------------------------------------------------|
| O System O WAN O LAN O Wireless O NAT Virtual Server S Special Application | Address Mapping Network Address Translation (NAT) allows IP addresses used in a private local network to be mapped to one or more addresses used in the public, global Internet. This feature limits the number of public IP addresses required from the ISP and also maintains the privacy and security of the local network. We allow one or more than one public IP address to be mapped to a pool of local addresses. |
| © Firewall<br>© DDNS                                                       | Address Mapping                                                                                                    |
| o UPnP<br>O Tools<br>O Status                                              | from 192.168.2 0 to 192.168.2 0                                                                                                    |
|                                                                            | 2. Global IP: 0 0 0 is transformed as multiple virtual IPs<br>from 192.168 2. 0 to 192.168 2. 0                                                                                                    |
|                                                                            | 3. Global IP: 0 0 0 is transformed as multiple virtual IPs                                                                                                    |
|                                                                            | 4. Global IP: 0 . 0 . 0 is transformed as multiple virtual IPs                                                                                                    |
|                                                                            | from 192 168.2. 0 to 192.168.2. 0                                                                                                    |
|                                                                            | from 192.168.2. 0 to 192.168.2. 0                                                                                                    |

Allows one or more public IP addresses to be shared by multiple internal users. Enter the Public IP address you wish to share into the Global IP field. Enter a range of internal IPs that will share the global IP.

### Virtual Server

| SMC <sup>®</sup>                                        |                                                 |                                                                                                    | Advar<br>Advanced Se                                                                                                    | tup THome                                                                           |                                       |
|---------------------------------------------------------|-------------------------------------------------|----------------------------------------------------------------------------------------------------|----------------------------------------------------------------------------------------------------|-------------------------------------------------------------------------------------|---------------------------------------|
| O System O WAN LAN O LAN O Wireless NAT Address Mapping | Virtu<br>You ca<br>site via<br>depend<br>server | Ial Server<br>an configure the Barricade g as a<br>r public IP addresses can be aut<br>ding on the requested service (TC<br>(located at another internal IP ad | virtual server so that remote users accessing services s<br>matically redirected to local servers configured with prix<br>PUDP por number), the Barricade g redirects the exter<br>dress). | uch as the Web or FTP a<br>ate IP addresses. In other<br>nal service request to the | t your local<br>words,<br>appropriate |
| Special Application                                     |                                                 | Private IP                                                                                                    | Service Port                                                                                                    | Туре                                                                                | Enabled                               |
| ODDNS                                                   | 1.                                              | 192.168.2.                                                                                                    |                                                                                                    | TCP -                                                                               |                                       |
| O Tools                                                 | 2.                                              | 192.168.2.                                                                                                    |                                                                                                    | TCP 💌                                                                               |                                       |
| © Status                                                | З.                                              | 192.168.2.                                                                                                    |                                                                                                    | TCP -                                                                               |                                       |
|                                                         | 4.                                              | 192.168.2.                                                                                                    |                                                                                                    | TCP -                                                                               |                                       |
|                                                         | 5.                                              | 192.168.2.                                                                                                    |                                                                                                    | TCP 💌                                                                               |                                       |
|                                                         | 6.                                              | 192.168.2.                                                                                                    |                                                                                                    | TCP -                                                                               |                                       |
|                                                         | 7.                                              | 192.168.2.                                                                                                    |                                                                                                    | TCP -                                                                               |                                       |
|                                                         | 8.                                              | 192.168.2.                                                                                                    |                                                                                                    | TCP 💌                                                                               |                                       |
|                                                         | 9.                                              | 192.168.2.                                                                                                    |                                                                                                    | TCP -                                                                               |                                       |
|                                                         | 10.                                             | 192.168.2.                                                                                                    |                                                                                                    | TCP -                                                                               |                                       |
|                                                         | - 11<br>- 1                                     | 103 100 0                                                                                                    |                                                                                                    | TOP V                                                                               |                                       |

If you configure the Router as a virtual server, remote users accessing services such as web or FTP at your local site via public IP addresses can be automatically redirected to local servers configured with private IP addresses. In other words, depending on the requested service (TCP/UDP port number), the Router redirects the external service request to the appropriate server (located at another internal IP address).

For example, if you set Type/Public Port to TCP/80 (HTTP or web) and the Private IP/Port to 192.168.2.2/80, then all HTTP requests from outside users will be transferred to 192.168.2.2 on port 80. Therefore, by just entering the IP Address provided by the ISP, Internet users can access the service they need at the local address to which you redirect them.

The more common TCP service ports include: HTTP: 80, FTP: 21, Telnet: 23, and POP3: 110

#### **Special Applications**

Some applications, such as Internet gaming, videoconferencing, Internet telephony and others, require multiple connections. These applications cannot work with Network Address Translation (NAT) enabled. If you need to run applications that require multiple connections, use the following screen to specify the additional public ports to be opened for each application.

| SMC<br>Notworks                                                           |                                           |                                                                                                    |                                                                                                    | Advan<br>Advanced Set                                                                                                    | UP THome                                                                       | © Logout                               |
|---------------------------------------------------------------------------|-------------------------------------------|----------------------------------------------------------------------------------------------------|----------------------------------------------------------------------------------------------------|----------------------------------------------------------------------------------------------------|--------------------------------------------------------------------------------|----------------------------------------|
| System WAN LAN Vieless Address Mapping Virtual Server Special Application | Some<br>These<br>multip<br>as TC<br>Note: | cial Applications requinapplications requinapplications cannot be connections, sp P or UDP, then er The range of the T | ions<br>re multiple connect<br>tot work when Netw<br>becify the port norm<br>iter the public ports<br>rigger Ports is from | ions, such as Internet gaming, video conferencing, Inte<br>ork Address Translation (NAT) is enabled. If you need<br>taily associated with an application in the Trigger Poor<br>associated with the trigger port to open them for inbou<br>0 to 65535. | met telephony and<br>o run applications<br>field, select the pr<br>nd traffic. | others.<br>that require<br>otocol type |
| <ul> <li>Firewall</li> <li>DDNS</li> </ul>                                |                                           | Trigger Port                                                                                                    | Trigger Type                                                                                                    | Public Port                                                                                                    | Public Type                                                                    | Enabled                                |
| © UPnP<br>© Tools                                                         | 1.                                        | 6112                                                                                                    | TCP 💌                                                                                                    | 6112                                                                                                    | TCP 💌                                                                          | •                                      |
| © Status                                                                  | 2.                                        | 28800                                                                                                    | TCP 💌                                                                                                    | 2300-2400,47624                                                                                                    | TCP 💌                                                                          | •                                      |
|                                                                           | З.                                        |                                                                                                    | TCP -                                                                                                    |                                                                                                    | UDP                                                                            |                                        |
|                                                                           | 4.                                        |                                                                                                    | TCP 💌                                                                                                    |                                                                                                    | TCP ·                                                                          |                                        |
|                                                                           | 5.                                        |                                                                                                    | TCP 💌                                                                                                    |                                                                                                    | TCP 💌                                                                          |                                        |
|                                                                           | 6.                                        |                                                                                                    | TCP -                                                                                                    |                                                                                                    | TCP -                                                                          |                                        |
|                                                                           | 7.                                        |                                                                                                    | TCP -                                                                                                    |                                                                                                    | TCP -                                                                          |                                        |
|                                                                           | 8.                                        |                                                                                                    | TCP 💌                                                                                                    |                                                                                                    | TCP 💌                                                                          |                                        |
|                                                                           | 9.                                        |                                                                                                    | TCP 💌                                                                                                    |                                                                                                    | TCP 💌                                                                          |                                        |
|                                                                           | 10.                                       |                                                                                                    | TCP -                                                                                                    |                                                                                                    | TCP -                                                                          |                                        |

Specify the public port number normally associated with an application in the Trigger Port field. Set the protocol type to TCP or UDP, then enter the ports that the application requires.

Popular applications requiring multiple ports are listed in the Popular Applications field. From the drop-down list, choose the application

| Popular applications | MSN Gaming Zone 💌 | Copy to 2 💌 |
|----------------------|-------------------|-------------|
|                      | select one        |             |
|                      | Battle.net        |             |
|                      | Dialpad           |             |
|                      | ICU'II            |             |
|                      | MSN Gaming Zone   |             |
|                      | PC-to-Phone       |             |
|                      | Quick Time 4      |             |

and then choose a row number to copy this data into.

**Note:** Choosing a row that already contains data will overwrite the current settings.

Example:

| ID | Trigger<br>Port | Trigger<br>Type | Public Port         | Public Type | Comment          |
|----|-----------------|-----------------|---------------------|-------------|------------------|
| 1  | 6112            | UDP             | 6112                | UDP         | Battle.net       |
| 2  | 28800           | TCP             | 2300-2400,<br>47624 | TCP         | MSN Game<br>Zone |

For a full list of ports and the services that run on them, see www.iana.org/assignments/port-numbers.

### Firewall

The Router firewall can provide access control of connected client PCs, block common hacker attacks, including IP Spoofing, Land Attack, Ping of Death, IP with zero length, Smurf Attack, UDP port loopback, Snork Attack, TCP null scan, and TCP SYN flooding. The firewall does not significantly affect system performance, so we advise leaving it enabled to protect your network users.

#### **Access Control**

| SMC <sup>®</sup><br>Networks                                                                                                    |                                                                                                    |                                                                      | Advar<br>Advanced S                                                               | 1Ced<br>etup कि нα                  | me © Logout              |
|----------------------------------------------------------------------------------------------------|----------------------------------------------------------------------------------------------------|----------------------------------------------------------------------|-----------------------------------------------------------------------------------|-------------------------------------|--------------------------|
| O System<br>O WAN<br>O LAN<br>O Wireless<br>O NAT<br>O Firewall<br>P Access Control<br>P MAC Filter<br>P URL Blocking<br>P Schedule Rule | Access Control<br>Access Control allows us<br>filtering and MAC address<br>• Enable Filtering<br>• Normal Filtering | ers to define the<br>s filtering.<br>Function : C<br>Table (up to 10 | traffic type permitted or not-permitted to WAN port se<br>'Yes & No<br>computers) | rvice. This page inc                | cludes IP address        |
| Intrusion Detection     DMZ     DDNS     UPP     Tools     Status                                                                        | Client PC<br>Description<br>Normal 193<br>Add PC                                                                    | Client PC IP<br>Address<br>2.168.2.101 ~                             | Client Service                                                                    | Schedule Rule<br>Always<br>Blocking | Configure<br>Edit Delete |
|                                                                                                    |                                                                                                    |                                                                      |                                                                                   | HELP                                |                          |

Using this option allows you to specify different privileges based on IP address for the client PCs.

**Note:** Click on Add PC and define the appropriate settings for client PC services (as shown in the following screen).

| SMC®                                     |                                                                                                    | Advanced                                                                                                    |                               |
|------------------------------------------|----------------------------------------------------------------------------------------------------|----------------------------------------------------------------------------------------------------|-------------------------------|
| O System<br>O WAN                        | Access Control Add PC                                                                                               |                                                                                                    | -                             |
| o Wireless<br>o NAT                      | This page allows users to define service limitations of o<br>configure the URL address first on the "URL Blocking S | client PCs, including IP address, service type and scheduling rule criteria. For the URL blocking function,<br>Site" page. For the scheduling function, you also need to configure the schedule rule first on the "Schedu | you need to<br>le Rule" page. |
| Firewall     Access Control     MIC Film | Client PC Description: Normal                                                                                       |                                                                                                    |                               |
| URL Blocking     Schedule Rule           | <ul> <li>Client PC IP Address: 192.168.2. 101 ~ 1</li> </ul>                                                        | 25                                                                                                    |                               |
| Intrusion Detection                      | Client PC Service:                                                                                                  |                                                                                                    | 01 11                         |
| > DMZ                                    | Service Name                                                                                                    | Uptail Description                                                                                                    | Blocking                      |
| OUDER                                    | WWW                                                                                                    | HTTP, TCP Port du, 3128, 6000, 6000, 6001                                                                                                    |                               |
| 0 Tools                                  | S well Creating                                                                                                    | HITP Ket. OKL Blocking Site Pagej                                                                                                    |                               |
| OStatus                                  | E-mail Sending                                                                                                    | SMIP, TCP Put 25                                                                                                    |                               |
|                                          | News Forums                                                                                                    | NNIP, ICP FOR THE                                                                                                    |                               |
|                                          | E-mail Receiving                                                                                                    | POP3, ICP Poit TO                                                                                                    |                               |
|                                          | Secure HTTP                                                                                                    | FILIPS, ICP POIL 443                                                                                                    |                               |
|                                          | File Transfer                                                                                                    | FIP, ICP Port 21                                                                                                    | 4                             |
|                                          | MSN Messenger                                                                                                    | ICP Port 1863                                                                                                    |                               |
|                                          | Telnet Service                                                                                                    | ICP Port 23                                                                                                    |                               |
|                                          | AIM                                                                                                    | AOL Instant Messenger, TCP Port 5190                                                                                                    | 9                             |
|                                          | NetMeeting                                                                                                    | H.323, TCP Port 1720                                                                                                    |                               |
|                                          | DNS                                                                                                    | UDP Port 53                                                                                                    |                               |
|                                          | SNMP                                                                                                    | UDP Port 161, 162                                                                                                    |                               |
|                                          | VPN-PPTP                                                                                                    | TCP Port 1723                                                                                                    |                               |
|                                          | VPN-L2TP                                                                                                    | UDP Port 1701                                                                                                    |                               |
|                                          | TCP                                                                                                    | All TCP Port                                                                                                    |                               |
|                                          | UDP                                                                                                    | All UDP Port                                                                                                    |                               |
|                                          |                                                                                                    | User Define Service                                                                                                    |                               |
| - Billion                                | Protocol: C TCP_C UDP<br>Port Range: 0 ~0 _ 0                                                                       |                                                                                                    |                               |
| 2                                        | Scheduling Rule (Ref. Schedule Rule Page)                                                                           | ); Always Blocking 💌                                                                                                    |                               |
|                                          |                                                                                                    | OK Cancel                                                                                                    | -                             |

#### **MAC Filtering Table**

| SMC <sup>®</sup><br>Networks                                                                            |                                           |                                     | Ac<br>Advan   | lvar<br>ced Se | ced<br>etup क्रमल | me ©Logout |
|----------------------------------------------------------------------------------------------------|-------------------------------------------|-------------------------------------|---------------|----------------|-------------------|------------|
| O System O WAN O LAN O LAN O KAN Firewall Firewall Firewall C LBiocking O RCL Biocking O Scherius Prute | ured will have acco<br>2 devices and appl | ▲<br>ess to your<br>ies to clients. |               |                |                   |            |
| Intrusion Detection     DMZ     ODNS                                                                    | ID<br>1                                   | Clien                               | It PC MAC Add | ress           |                   | •          |
| o UPnP<br>o Tools<br>o Status                                                                           | 2<br>3                                    |                                     |               |                |                   |            |
|                                                                                                    | 4<br>5                                    |                                     |               |                |                   |            |
|                                                                                                    | 6<br>7                                    |                                     |               |                |                   |            |
|                                                                                                    | 8<br>9                                    |                                     |               |                |                   |            |
|                                                                                                    | 11                                        |                                     |               |                |                   | _          |

The MAC Filtering feature of the Router allows you to control access to your network for up to 32 clients based on the MAC (Media Access Control) Address of the client machine. This ID is unique to each network adapter. If the MAC address is listed in the table, that client machine will have access to the network.

### URL Blocking

To configure the URL Blocking feature, use the table below to specify the web sites (www.somesite.com) and/or keywords you want to filter on your network.

To complete this configuration, you will need to create or modify an access rule in "Access Control" on page 55. To modify an existing rule, click the Edit option next to the rule you want to modify. To create a new rule, click on the Add PC option.

From the Access Control Add PC section check the option for "WWW with URL Blocking" in the Client PC Service table to filter out the web sites and keywords specified below.

| SMC<br>Notworks                                                                                                    |                                                                                                    |                               |               | Adv                                              | \d<br>anc                          | vanced<br>ed Setup 🗈 Hom | e © Logout |  |
|----------------------------------------------------------------------------------------------------|----------------------------------------------------------------------------------------------------|-------------------------------|---------------|--------------------------------------------------|------------------------------------|--------------------------|------------|--|
| O System<br>O WAN<br>O LAN<br>O Wireless<br>O NAT<br>• Firewall<br>P Access Control<br>P MAC Filter<br>P USL Stredule Rule<br>P Infrusion Detection<br>P Infrusion Detection<br>P DMZ<br>O DDNS | URL Blocking Disallowed Web Sites and Keywords. To configure the URL Blocking feature, use the table below to specify the websites (www.somesite.com) and or keywords you wan filter on your network. To complete this configuration, you will need to create or modify an access rule in the "Access Control" section. To modify an existing rule, lick the "Eati" option next to the rule you want to modify. To create a new rule, click on the "Add PC" option. From the "Access Control Add PC" section check the option for "WWW with URL Blocking" in the Client PC Service table to filter the websites and keywords specified below. |                               |               |                                                  |                                    |                          |            |  |
| o UPnP<br>O Tools<br>O Status                                                                                                    | Rule Nu<br>Site<br>Site<br>Site<br>Site                                                                                                    | mber<br>1<br>2<br>3<br>4<br>5 | URL / Keyword | Rule Nut<br>Site<br>Site<br>Site<br>Site<br>Site | mber<br>16<br>17<br>18<br>19<br>20 | URL / Keyword            | _          |  |
|                                                                                                    | Site<br>Site<br>Site<br>Site                                                                                                    | 6<br>7<br>8<br>9<br>10        |               | Site<br>Site<br>Site<br>Site<br>Site             | 21<br>22<br>23<br>24<br>25         |                          |            |  |

Use the above screen to block access to web sites or to web URLs containing the keyword specified in the table.

#### **Schedule Rule**

The Schedule Rule feature allows you to configure specific rules based on Time and Date. These rules can then be used to configure more specific Access Control.

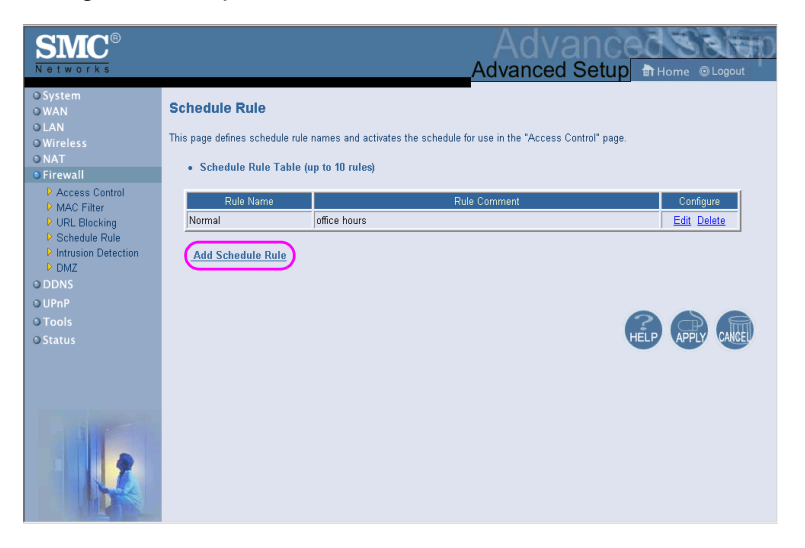

Enables Schedule-based Internet access control.

- 1. Click Add Schedule Rule.
- **2.** Define the settings for the schedule rule (as shown on the following screen).
- **3.** Click OK and then click the APPLY button to save your settings.

| SMC <sup>®</sup>                                                                                                    |                                                                                                    |                                                                                         |                            |                                                               | Advar                                        | d Va<br>nced                     | an (<br>Setu                                 | р <mark>ед</mark><br>лр कн                   | ome ©L | ogout                                  | b |
|----------------------------------------------------------------------------------------------------|----------------------------------------------------------------------------------------------------|-----------------------------------------------------------------------------------------|----------------------------|---------------------------------------------------------------|----------------------------------------------|----------------------------------|----------------------------------------------|----------------------------------------------|--------|----------------------------------------|---|
| O System<br>O WAN<br>O LAN<br>O Wireless<br>O NAT<br>• Firewall<br>P Access Control<br>P MAC Filter<br>P UPL Blocking<br>Schedule Rule | Edit Schedule Rule<br>Use this section to create your network schedule rules.<br>The times you set below are the times periods that you want the Access Control Rule to be active. For example, interest access (block VW/W) for BAM to 6PM during the week. Simply configure 9 00 AM as "Start Time" and<br>Time" for acch weekday - during that time period the user will be unable to access the intermet.<br>Once the acchedule rule is stury, you will need to configure or add an Access Control rule, and select your Sched<br>want to apply to that Access Control rule. You can set the schedule rule at the bottom of the Access Control Con-<br>the "Schedule Rule" stury on point. |                                                                                         |                            |                                                               |                                              |                                  |                                              |                                              |        | to block<br>s "End<br>it you<br>age in | • |
| DNS     UPnP     O Tools     O Status                                                                                                  | So                                                                                                    | Schedule Rule I<br>hedule Rule Comment/<br>Current Router<br>Week Day                   | Vame :<br>Desc :<br>Time : | ime Normal<br>esc. office hours<br>ime 2002/01/01 00:35:41 AM |                                              |                                  | (ex. 10:30AM - 7:45PM)<br>M                  |                                              |        |                                        |   |
|                                                                                                    |                                                                                                    | Every Day<br>Sunday<br>Monday<br>Tuesday<br>Wednesday<br>Thursday<br>Friday<br>Saturday |                            | : 00<br>: 00<br>: 00<br>: 00<br>: 00<br>: 00                  | AM V<br>AM V<br>AM V<br>AM V<br>AM V<br>AM V | 18<br>18<br>18<br>18<br>18<br>18 | : 00<br>: 00<br>: 00<br>: 00<br>: 00<br>: 00 | AM Y<br>AM Y<br>AM Y<br>AM Y<br>AM Y<br>AM Y |        |                                        |   |